*Provider* permissions, data sharing settings, and user access can be managed in *Central Administration* in the *Provider User Manager* by clicking *Manage Providers*.

| Administrative Options > P<br>Back | rovider User Manager                                                                |
|------------------------------------|-------------------------------------------------------------------------------------|
| Provider Us                        | er Manager                                                                          |
| Manage Active Users                | Select an active user and manage access to features. 1 total users                  |
| Manage Retired Users               | Select and manage a retired user. 0 total users                                     |
| Manage User Groups                 | Work with user permission groups that can be assigned to users. 9 total user groups |
| Manage Providers                   | Select a provider and manage users and permissions. 1 total providers               |
| User Notices                       | Manage user notices                                                                 |

To add providers, follow these instructions:

- 1. Click Manage Providers.
- 2. Click Add Provider.

| Adminis | strative Options > Provider User Manager > Manage Providers > Manage Providers |  |
|---------|--------------------------------------------------------------------------------|--|
| Save    | Back                                                                           |  |
| Ad      | d Provider                                                                     |  |
| Provid  | Jer Name: Test Provider                                                        |  |
|         | ADAP:                                                                          |  |

Note: ADAP is only checked for an ADAP provider, which reports services for the <u>ADR</u>. CAREWare can only have a single ADAP provider.

- 3. Enter the Provider Name.
- 4. Click Save.

A new provider needs permissions granted, users added, and the provider setup completed.

Granting permissions for the *provider* can be completed by following the instructions <u>here</u>. *Managing users* for the provider can be completed by following the instructions <u>here</u>. *Provider setup* can be completed by following the instructions <u>here</u>.

If <u>Data Sharing</u> options are enabled, permissions need to be granted to the *provider* to allow shared data to be included in <u>Custom Reports</u> by making changes to the *cross-provider report fields*.

To make changes to the *cross-provider report fields*, follow these instructions:

1. Click Change Cross-Provider Report Fields.

| Administrative Options > Provider Us | er Manager > Manage Providers > Test Provider                                          |
|--------------------------------------|----------------------------------------------------------------------------------------|
| Back                                 |                                                                                        |
| Test Provider                        |                                                                                        |
| Manage Users                         | Select a user and manage access to features within the provider. No users assigned     |
| Manage User Groups                   | Work with user permission groups that can be assigned to users. No user group assigned |
| Manage Permissions                   | 0 / 358 permissions granted                                                            |
| Deactivate Provider                  | Provider currently active                                                              |
| Change Cross-Provider Report Fields  | 0 / 332 permissions granted                                                            |

2. Select each permission that should be granted.

Note: Each permission represents a custom report field selection or report filter. *Select All* can be clicked to select all of the permissions for one page.

- 3. Click Grant Selected Permissions.
- 4. Click Back.

The *cross-provider report fields* have been updated, which is indicated by the change in the number of permission granted.

| Administrative Options > Provider Us | er Manager > Manage Providers > Test Provider                                          |
|--------------------------------------|----------------------------------------------------------------------------------------|
| Back                                 |                                                                                        |
| Test Provider                        |                                                                                        |
| Manage Users                         | Select a user and manage access to features within the provider. No users assigned     |
| Manage User Groups                   | Work with user permission groups that can be assigned to users. No user group assigned |
| Manage Permissions                   | 0 / 358 permissions granted                                                            |
| Deactivate Provider                  | Provider currently active                                                              |
| Change Cross-Provider Report Fields  | 3 / 332 permissions granted                                                            |

Once the *provider* permissions are granted, users are active, and the *provider* setup is complete, the *provider* is ready for data entry and further configuration.

In some cases, *providers* need to be deactivated. Once *Deactivate Provider* is clicked permissions and access for users are denied. The *provider* no longer appears as an option to select when logging into CAREWare. To activate the *provider* again, click *Reactivate Provider*.